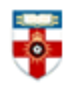

The Online Library Senate House Library, University of London

# Quick Start Guide- Educational Resources Information Center (ERIC)

The Education Resources Information Center (ERIC) is an online digital library of education research and information.

ERIC is sponsored by the Institute of Education Sciences of the United States Department of Education.

The mission of ERIC is to provide a comprehensive, easy-to-use, searchable, Internet-based bibliographic and full-text database of education research and information for educators, researchers, and the general public.

This guide will provide further understanding of the library, the material included and how to search for it.

## **Searching**

You can either search the Collection or the Thesaurus.

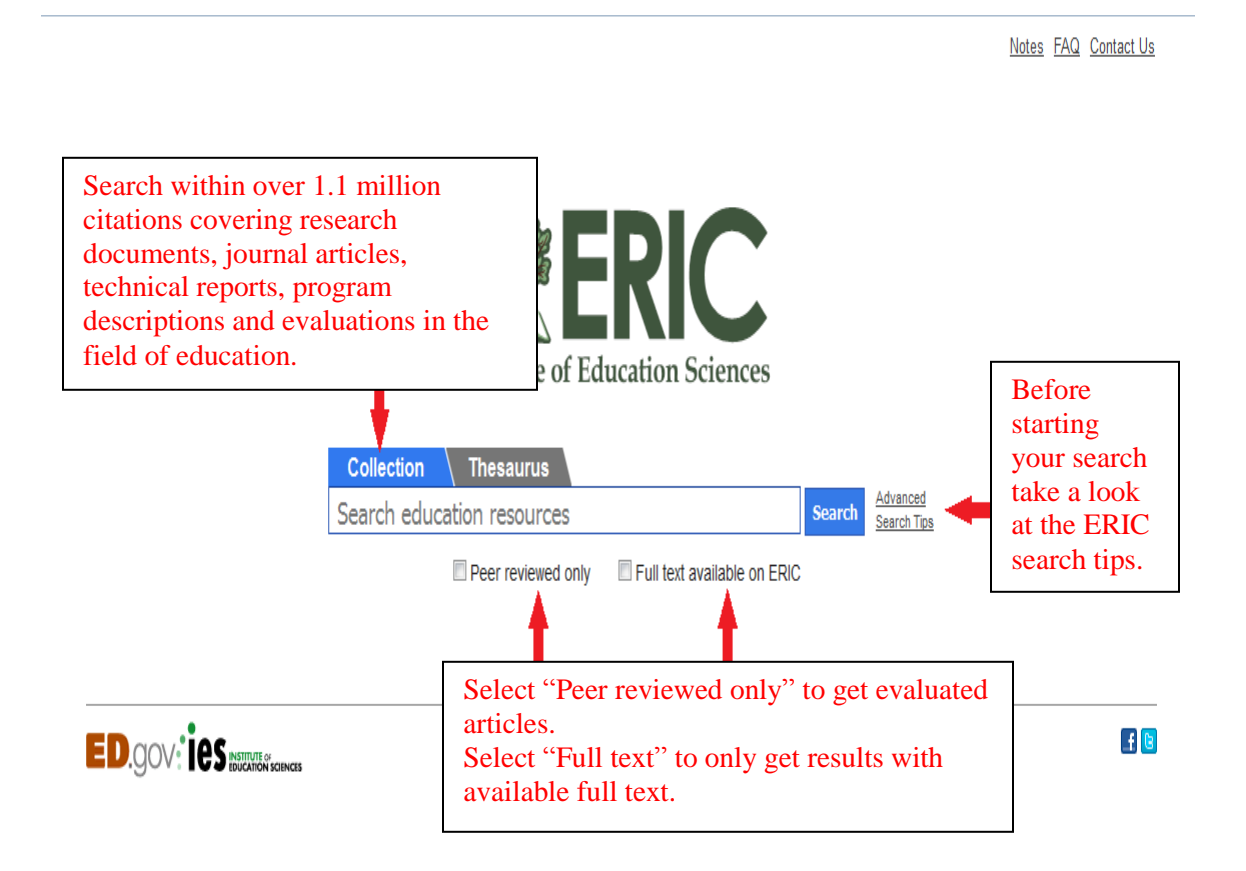

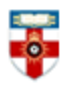

The Online Library Senate House Library, University of London

- Your search terms will cover all the key ERIC fields: title, author, source, abstract and descriptor.
- A search by ISBN, ISSN or IES Grant/Contract Number can also be entered directly into the search box.
- Use quotes to group words into specific phrases.
- Use AND/OR to limit the search, with parentheses if required.
- You can exclude search terms (e.g. Sports football).

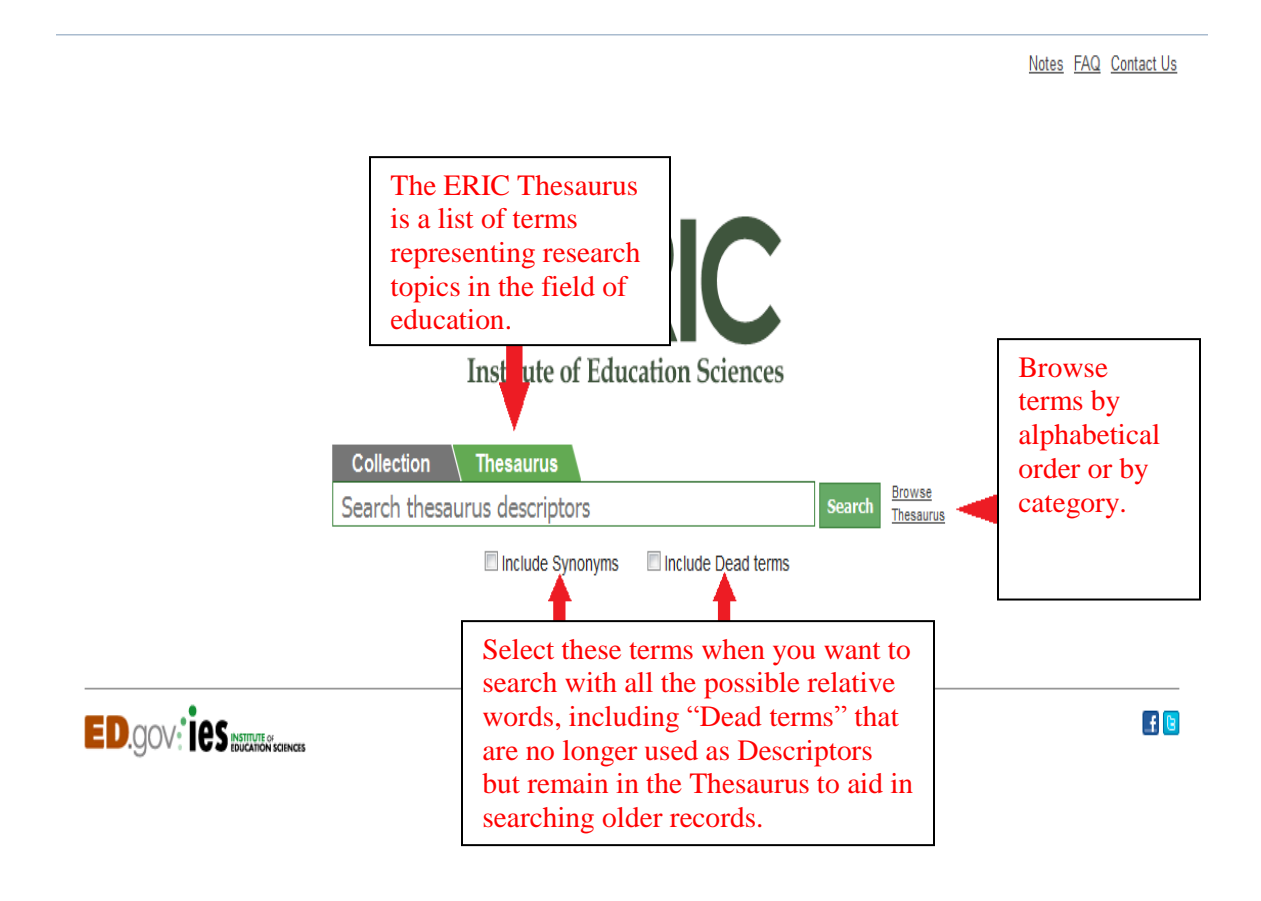

- The ERIC Thesaurus contains about 12.000 terms including Descriptors and Synonyms.
- There are also hundreds of Dead terms which are no longer used as Descriptors but remain in the Thesaurus to aid in searching older records.

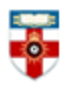

# The Online Library

Senate House Library, University of London

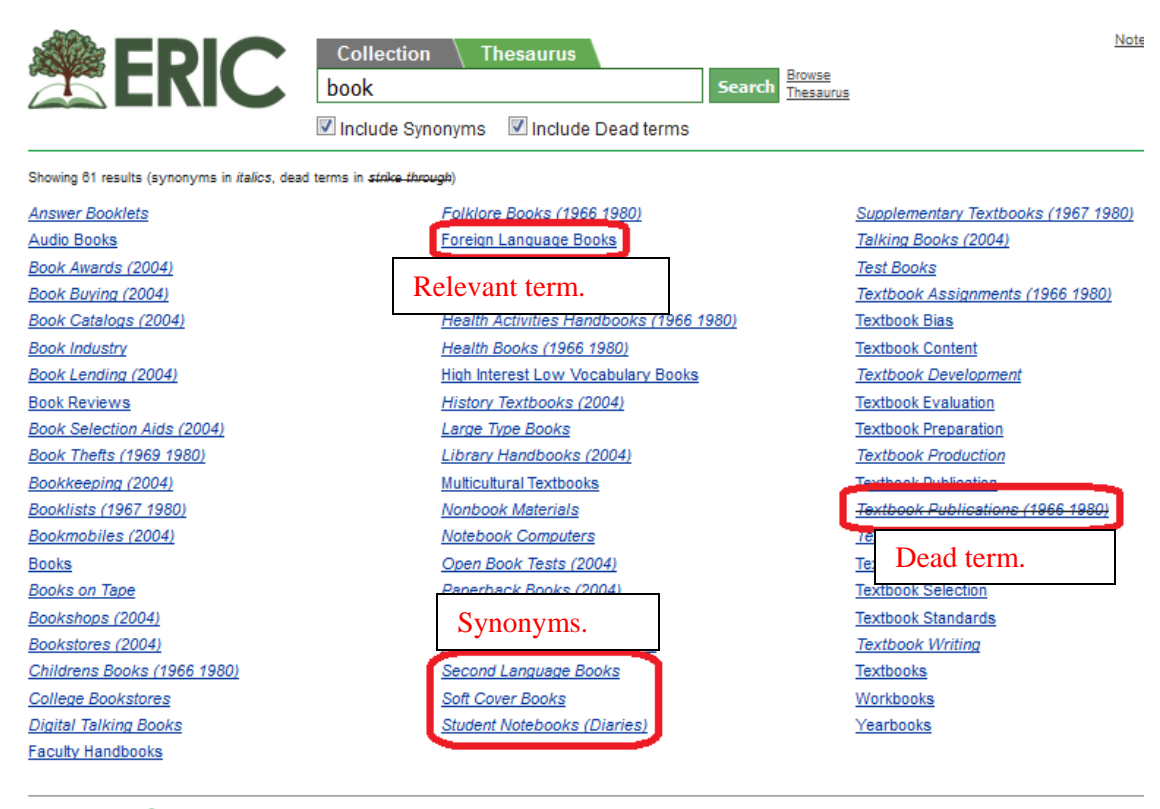

ED.govies

Privacy | Copyright | Contact Us | Selection Policy Journals | Non-Journals | Download | Submit | Multimedia

### **Browsing**

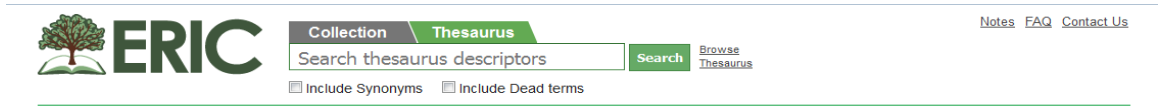

#### Purpose and Scope

The ERIC Thesaurus is a list of terms representing research topics in the field of education. Descriptors from the ERIC Thesaurus are assigned to every document in the ERIC digital library to describe its subject content.

Terms in the ERIC Thesaurus represent the vocabulary used in the documents that comprise the ERIC digital library collection. Learn more about how the Thesaurus is updated in this <u>archived webinar</u>.

The ERIC Thesaurus contains a total of 11,721 terms. There are 4,520 Descriptors and 7,068 Synonyms. There are also 133 Dead terms which are no longer used as Descriptors but remain in the Thesaurus to aid in searching older records. The ERIC Thesaurus was last updated in October 2015. The updated Thesaurus includes 19 new Descriptors, 28 new Synonyms, and changes to 17 existing terms. For more information, view the <u>full list of updates</u> and <u>download the updated file</u>.

A B C D E F G H I J K L M N O P Q R S T U V W X Y Z

#### Browse by Category

| Agriculture and Natural Resources | Facilities                                 | Mental Health                     |
|-----------------------------------|--------------------------------------------|-----------------------------------|
| Arts                              | Government and Politics                    | Occupations                       |
| Bias and Equity                   | Health and Safety                          | Peoples and Cultures              |
| Business, Commerce, and Industry  | Human Geography                            | Physical Education and Recreation |
| Communications Media              | Humanities                                 | Publication/Document Types        |
| Counseling                        | Individual Development and Characteristics | Reading                           |
| Curriculum Organization           | Individual in Social Context               | Research and Theory               |
| Disabilities                      | Information/Communications Systems         | Science and Technology            |
| Economics and Finance             | Labor and Employment                       | Social Problems                   |

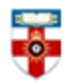

If you are not sure about the term you can always browse the terms in the Thesaurus, either by letter or by category.

| <b>ER</b>               | RIC             | Collection<br>Search thesau | Thesaurus<br>rus descriptors | Search <sup>B</sup><br><u>T</u> | rowse<br>resaurus          |
|-------------------------|-----------------|-----------------------------|------------------------------|---------------------------------|----------------------------|
| Back to list of categor | ies             |                             |                              |                                 |                            |
| Reading <del>-</del>    | Chosen category |                             |                              |                                 |                            |
| Adult Literacy          |                 | Initia                      | al Teaching Alphabet         |                                 | Reading Improvement        |
| Adult Reading Progra    | ims             | Inte                        | rpretive Reading (1966-1980) |                                 | Reading Instruction        |
| Basal Reading           |                 | Lite                        | racy                         |                                 | Reading Interests          |
| Basic Reading (1967     | <u>′ 1980)</u>  | Circle                      | d dead terms used            |                                 | Reading Level (1966-1980)  |
| Beginning Reading       |                 | for old                     | d texts.                     |                                 | Reading Material Selection |
| Cloze Procedure         |                 |                             |                              |                                 | Reading Motivation         |
| Communication Strate    | egies           | Ora                         | Reading                      | -                               | Reading Processes          |
| Content Area Reading    | g               | <u>Pho</u>                  | nics                         |                                 | Reading Programs           |

# Search Results

|                                                                                                    |                                              | Collection     Thesaurus       elearning       Peer reviewed only       Full text available or                                                                                                    | Search Advanced<br>Search<br>Tips                                                                                                    | Click here to<br>results or exp<br>to a pdf.                                                                                                    | Notes FAQ Contact Us<br>save the<br>port them |
|----------------------------------------------------------------------------------------------------|----------------------------------------------|----------------------------------------------------------------------------------------------------|----------------------------------------------------------------------------------------------------|----------------------------------------------------------------------------------------------------|-----------------------------------------------|
| In 2016<br>Since 2015<br>Since 2012 (last 5 years)<br>Since 2007 (last 10 years)<br>Since 1997 (last 20 years)<br>DESCRIPTOR<br>Electronic Learning                                       | 50<br>256<br>1098<br>2465<br>3370<br>2120    | An e-Learning Theoretical Framework<br>Aparicio, Manuela; Bacao, Fernando; Oliveira, Tiage<br>E-learning systems have witnessed a usage and res<br>the e-learning concepts ecosystem. It summarizes th<br>an e-learning theoretical framework. This theory fran-<br>technology, and services<br>Descriptors: Electronic Learning, Ecology, Computer Use | b – Educational Technology &<br>search increase in the<br>ne various scopes on<br>mework is based upor<br>ses in Education, Educat<br>externation | Society, 2016<br>e this to<br>ew the<br>urnal's<br>ternal site.                                                                                                    | C Peer reviewed                               |
| Enreion Countries<br>Circled key<br>ERIC search<br>fields.                                                                                                    | 651                                          | Change in University Teachers' Elearning<br>Scott, Karen M. – Studies in Higher Education, 2016<br>Little longitudinal research has examined change in<br>their initial experience with elearning. This study add<br>and implemented an elearning resource, and the ch<br>over two years. A<br>Descriptors: Engine Countries College Eaculty Teacher    | Beliefs and Practices: A<br>university teachers' elearning<br>tresses this gap by focusing o<br>anges they made to the resou                      | Longitudinal Study<br>beliefs and practices after<br>n six teachers who develope<br>rce and its implementation                                                                                                    | d Direct link                                 |
| Student Attitudes<br>Instructional Design<br>More ▼<br>SOURCE<br>Online Submission<br>Computers & Education<br>Educational Technology &<br>International Journal on<br>British Journal of | 546<br>539<br>151<br>148<br>132<br>117<br>96 | Development an Instrument to Measure<br>Mehra, Vandana; Omidian, Faranak – Turkish Onlin<br>The study of student's attitude towards e-learning of<br>e-learning for the future. This article describes the<br>university students' attitude towards e-learning. The<br>countries (India<br>Descriptors: Foreign Countries, Electronic Learning, Co      | "Peer reviewed<br>article is evalu<br>other academic<br>relevant field.                                                                           | d": the of a standard by the standard by the standard by the standard by the standard by the standard by the standard by the standard by the standard by the standard by the standard between standard between sta | o                                             |

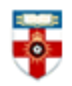

If the search results are not what you were looking for you can immediately modify the search selecting different options within the fields.

ERIC has seven key searchable fields:

- Publication date
- Descriptor
- Source
- Author
- Publication type
- Education level
- Audience

|                                                                                                    |                                                                                                    | Notes FAQ Contact Us                                                                                                    |
|----------------------------------------------------------------------------------------------------|----------------------------------------------------------------------------------------------------|----------------------------------------------------------------------------------------------------|
| e learning                                                                                                    | Search Advanced<br>Search                                                                                                    |                                                                                                    |
| Peer reviewed only Full te                                                                                                    | axt available on ERIC                                                                                                    |                                                                                                    |
| Peer reviewed only      Put te Back to results      Development an Instrument to Measure University Stu Mehra, Vandana; Omidian, Faranak      Turkish Online Journal of Distance Education, v13 n1 p34-51 Jan 201:      The study of student's attitude towards e-learning can in many ways h     the future. This article describes the process of the development of an     towards e-learning. The scale was administered to 200 University stu 83-item attitude towards e-learning scale was developed on six doma     e-learning. The scale was administered to 200 University stu 83-item attitude towards e-learning scale was developed on six doma     e-learning. Ease of e-learning use; Technical and pedagogical suppor     (Contains 5 tables.)  Descriptors: Eareign Countries. Electronic Learning. College Students. Student At     (Individuals). Test Construction. Scaling. Test Reliability. Test Validity Anadou Unergity. Office of the Rector Eskisekir, 26470, Turkey. Tel: +90-222.3     rektor@unive.edu.tr, e-mail: TOJDE@anadolu.edu.tr, Web alte: http://tojde.an      Select descriptors to     view relative terms. | At available on ERIC<br>udents' Attitude towards E-Learning<br>2<br>elp managers better prepare in light of e-learning for<br>instrument to measure university students' attitude<br>dents from two countries (India and Iran). The<br>ins as Perceived usefulness; Intention to adopt<br>rt, E-learning stressors; Pressure to use e-learning.<br>titudes : Lionnaires: Statistical Analysis: Measures<br>Brief summary of the<br>text. | Peer reviewed<br>Download full text<br>ERIC Number E-1979528<br>Record Type unal<br>Click here to open<br>the article in pdf<br>form and download<br>it. |
| Sponsor: N/A Authoring Institution: N/A                                                                                                    |                                                                                                    |                                                                                                    |
| -<br>Identifiers: India; Iran                                                                                                    |                                                                                                    |                                                                                                    |
| ED.gov: ies automicanas                                                                                                    | right   Contact Us   Selection Policy<br>rnals   Download   Submit   Multimedia                                                                                                    | <b>£</b> 🖻                                                                                                    |

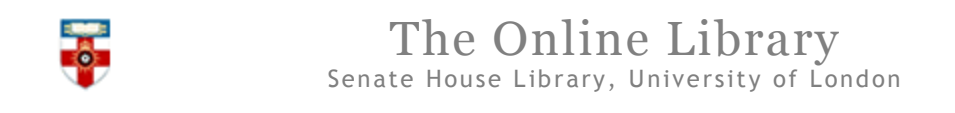

# Viewing and saving documents

Using Firefox:

| <b>t</b>   3 | Page: 1 of 18                            |                                                                                          | - 1                                                                                                    | + Automatic Zoom +                                                                                                    |                                                                                | Click here<br>print the f                                                                                                    | e to<br>ïle.                                                      | ; e c            |        |
|--------------|------------------------------------------|------------------------------------------------------------------------------------------|----------------------------------------------------------------------------------------------------|----------------------------------------------------------------------------------------------------|--------------------------------------------------------------------------------|----------------------------------------------------------------------------------------------------|-------------------------------------------------------------------|------------------|--------|
| 1<br>1<br>1  | Use this cont<br>to go to a spe<br>page. | rol<br>ecific                                                                            | e Journal of Distance Education-TO3                                                                                                    | Use this control to zoom in and out.                                                                                                    | 3 NI                                                                           | umber: 1 Notes for Editor                                                                                                    | Click h<br>downlo<br>file.                                        | ere to<br>ad the | )<br>e |
|              |                                          | ABSTRA<br>The stu<br>better p<br>the dev.<br>learning<br>(India a<br>domains<br>Technica | TO MEASURE UNIT<br>TOW<br>TOW<br>dy of student's attitude to<br>repare in light of e-learnin<br>elopment of an instrument<br>i, The scale was administe<br>and Iran). The 83-item atti<br>s as Perceived usefulness ; I<br>al and pedagogical support | VERSITY STUDENTS'<br>ARDS E-LEARNING<br>Assoc. I<br>Panjab Unive<br>Islamic Azad<br>wards e-learning can in ma<br>g for the future. This article<br>to measure university stude<br>red to 200 University stude<br>tude towards e-learning sca<br>intention to adopt e-learning<br>; E-learning stressors ; Press | AT<br>Prof.<br>ersity<br>Univ<br>univ<br>dess<br>ents<br>ents<br>; Ea<br>ure t | TITUDE<br>Dr. Vandana MEH<br>y, Chandigarh, INC<br>Dr. Faranak OMIDI<br>er sity, Dezfool, IR<br>ways help manag<br>cribes the process<br>attitude towards<br>from two countr<br>ras developed on<br>use of e-learning u<br>o use e-learning u | IRA<br>DIA<br>AN<br>ers<br>of<br>e-<br>ies<br>six<br>six<br>sise; |                  |        |

Using Internet Explorer:

Dr. Faranak OMIDIAN Islamic Azad University, Dezfool, IRAN

#### ABSTRACT

The study of student's attitude towards e-learning can in many ways help managers better prepare in light of e-learning for the future. This article describes the process of the development of an instrument to measure university students' attitude towards elearning. The scale was administered to 200 University students from two countries (India and Iran) .The 83-item attitude towards e-learning scale was developed on six domains as Perceived usefulness; Intention to adopt e-learning; Ease of e-learning use;

| 1 | Technical an                        | Click here to print the file.                                 | ; E                 | Use this control to go to a specific page. | re to use e-learnir                  | ıg.                              |
|---|-------------------------------------|---------------------------------------------------------------|---------------------|--------------------------------------------|--------------------------------------|----------------------------------|
|   | Click here t<br>download t<br>file. | ed that adding<br>provid<br>he aller, aller<br>itive reaction | es ir<br>fi<br>by i | universities to the cha                    | Use this control to zoom in and out. | ered,<br>ered,<br>). E-<br>T, is |

# If you need further help please contact the Online Library

+44 (0)20 7862 8478 (between 09.00 and 17.00 UK time) OnlineLibrary@shl.lon.ac.uk http://onlinelibrary.london.ac.uk/about/contact-us